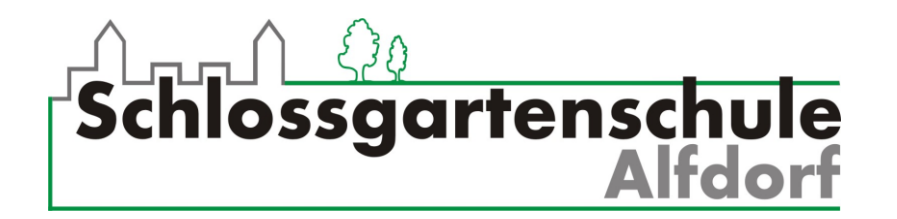

## Anleitung: Wie schicke ich eine E-Mail mit einer Datei im Anhang von meinem PC aus?

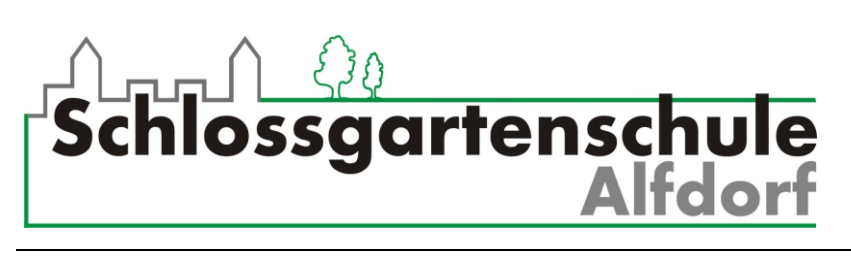

Wie schicke ich eine E-Mail mit Anhang von meinem PC?

1. In deinem Postfach (INBOX) klickst du auf E-Mail verfassen.

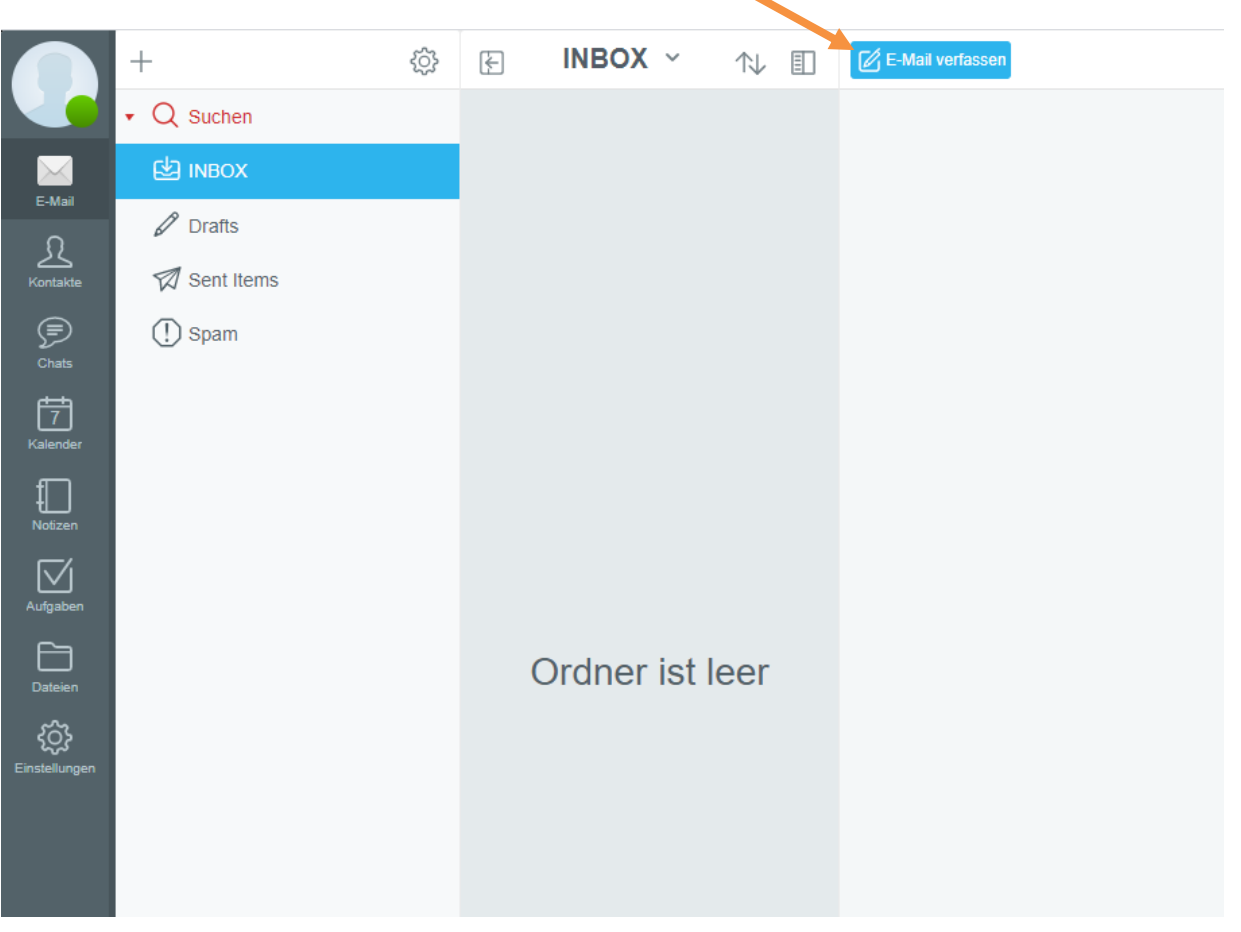

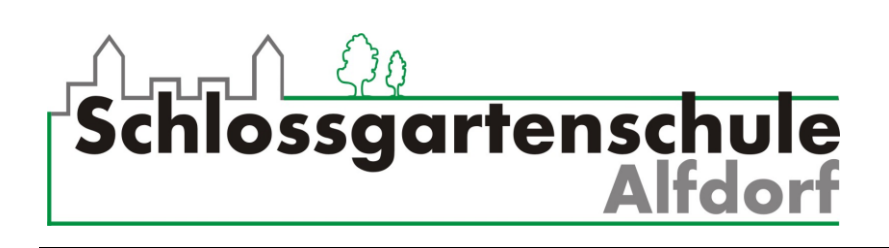

2. Dann gibst du die **E-Mail Adresse (An)** und den **Betreff** (das Thema / die Überschrift für deine Mail) ein und schreibst einen Text in das **Textfeld**. Wenn du Text **fett**, *kursiv* oder <u>unterstrichen</u> haben möchtest, klickst du auf **Erweiterte Formatierung**.

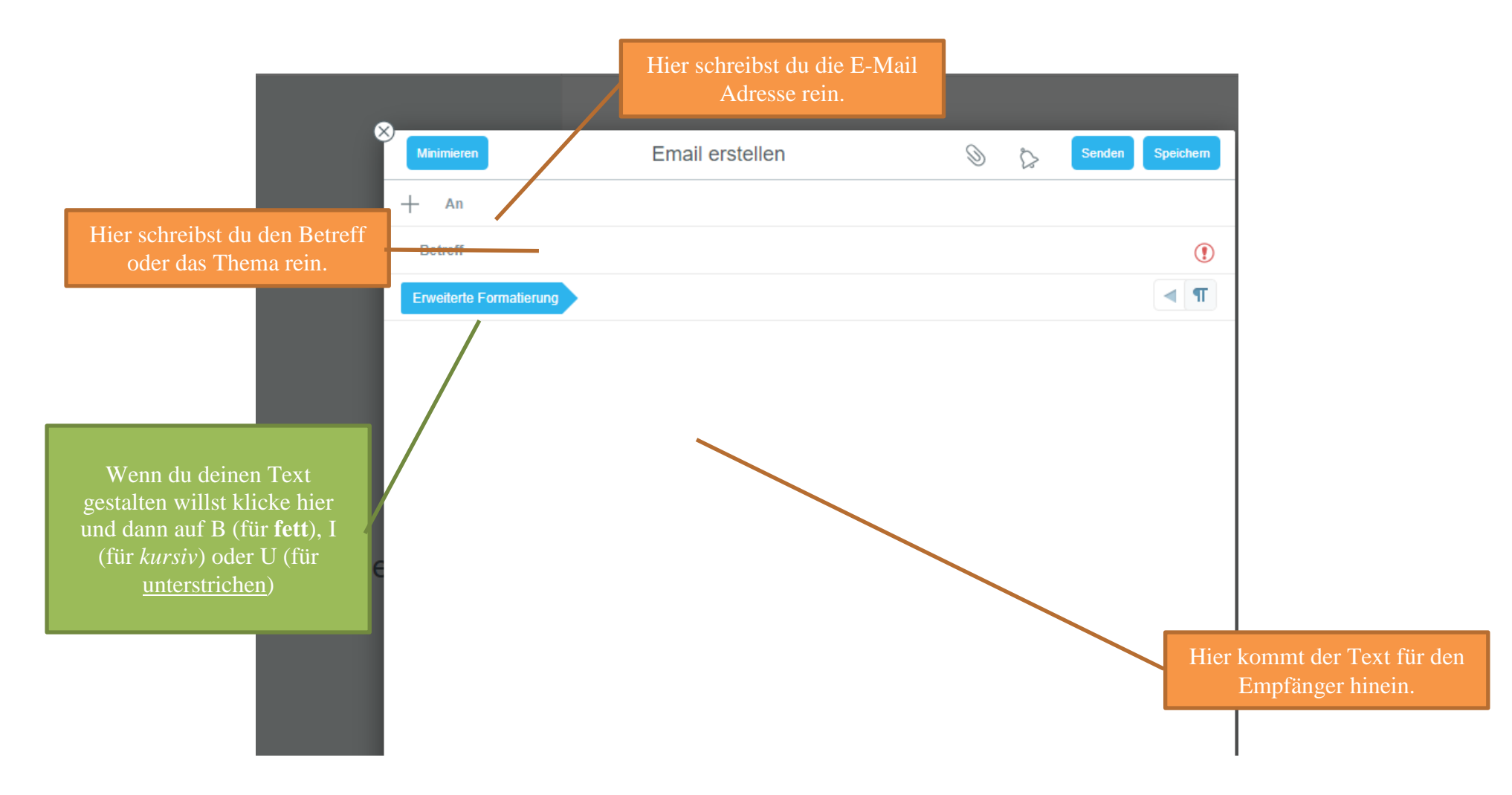

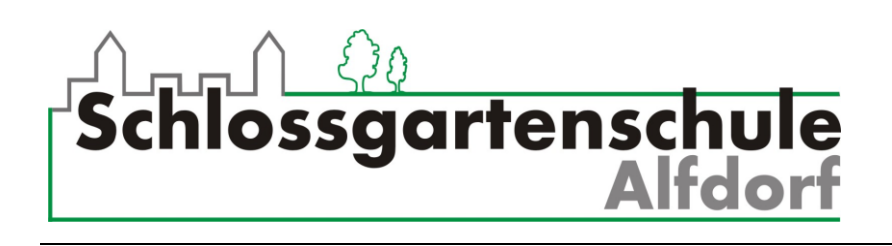

3. Wenn du alles eingetragen hast, klickst du auf die Büroklammer. Nun kannst du auf Lokale Datei klicken.

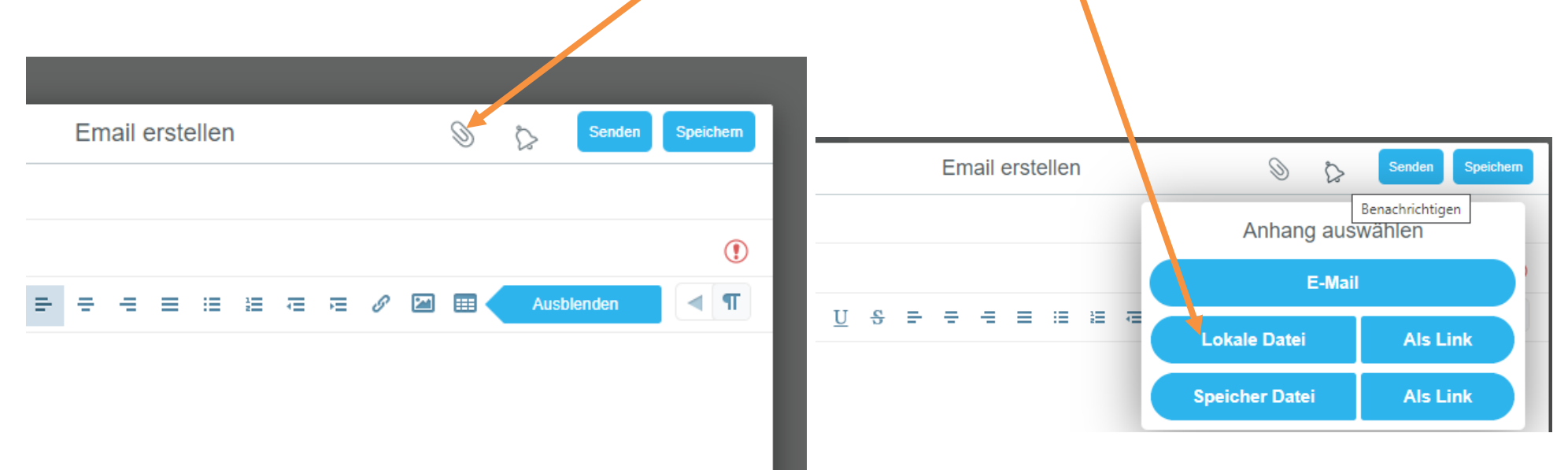

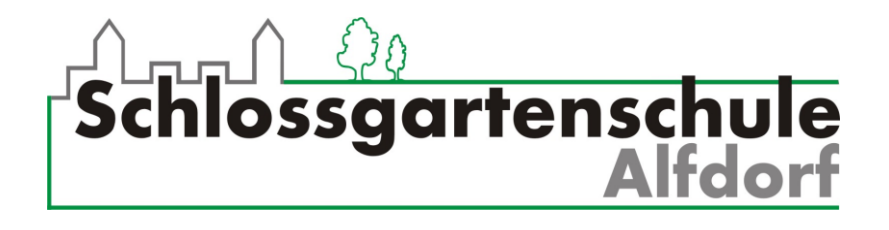

4. Es öffnet sich ein Fenster, in dem du die **Datei** auswählen kannst, die du verschicken möchtest. Wenn du sie gefunden hast, klickst du auf **Öffnen**.

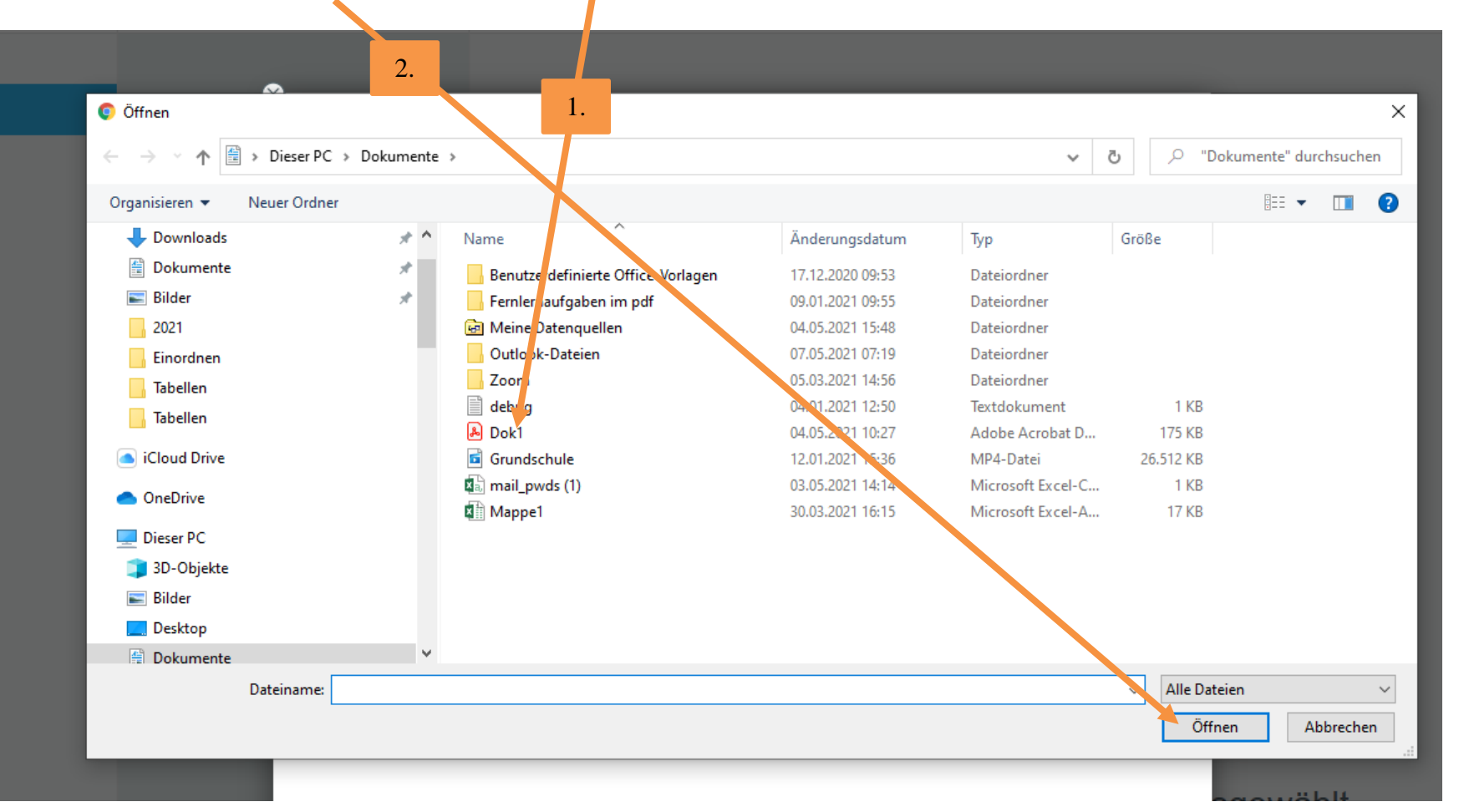

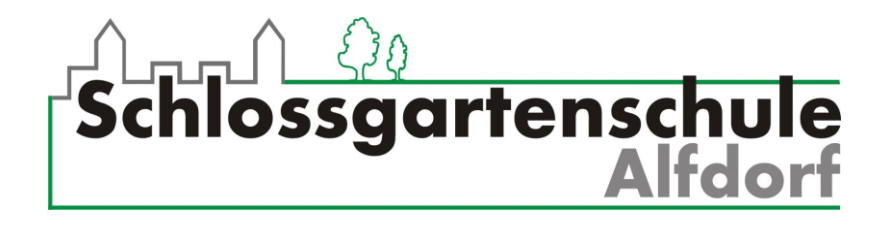

5. Das Dokument ist jetzt im Anhang der Mail. Jetzt nur noch auf **Senden** klicken. Das war's! Auf der nächsten Seite werden dir noch besondere Einstellungen erklärt, falls du ein absoluter E-Mail Profi werden willst

> Minimieren Email erstellen 0 Senden Speichern fabio.hohl@sgs-alfdorf.de 😣 An Betreff Meine Hausaufgabe Dok1.pdf 175Kb 🛞 **T** U S 21 === Ausblenden = Ŧ - = 10 1 ) Hallo Herr Hohl, hier sind meine Hausaufgaben. Ich wünsche Ihnen noch einen schönen Tag! Sie sind der Beste! Mit freundlichen Grüßen Fabio Hohl

Hier siehst du dein Dokument im Anhang der E-Mail.

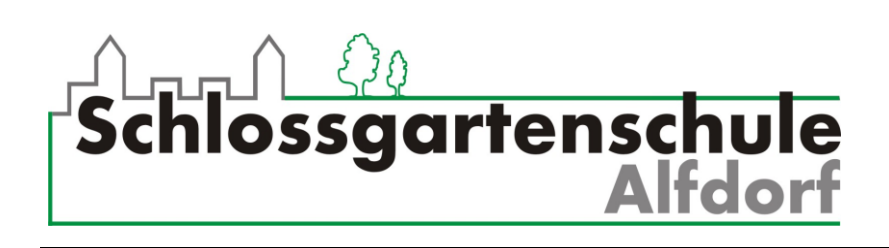

6. Besondere Einstellungen

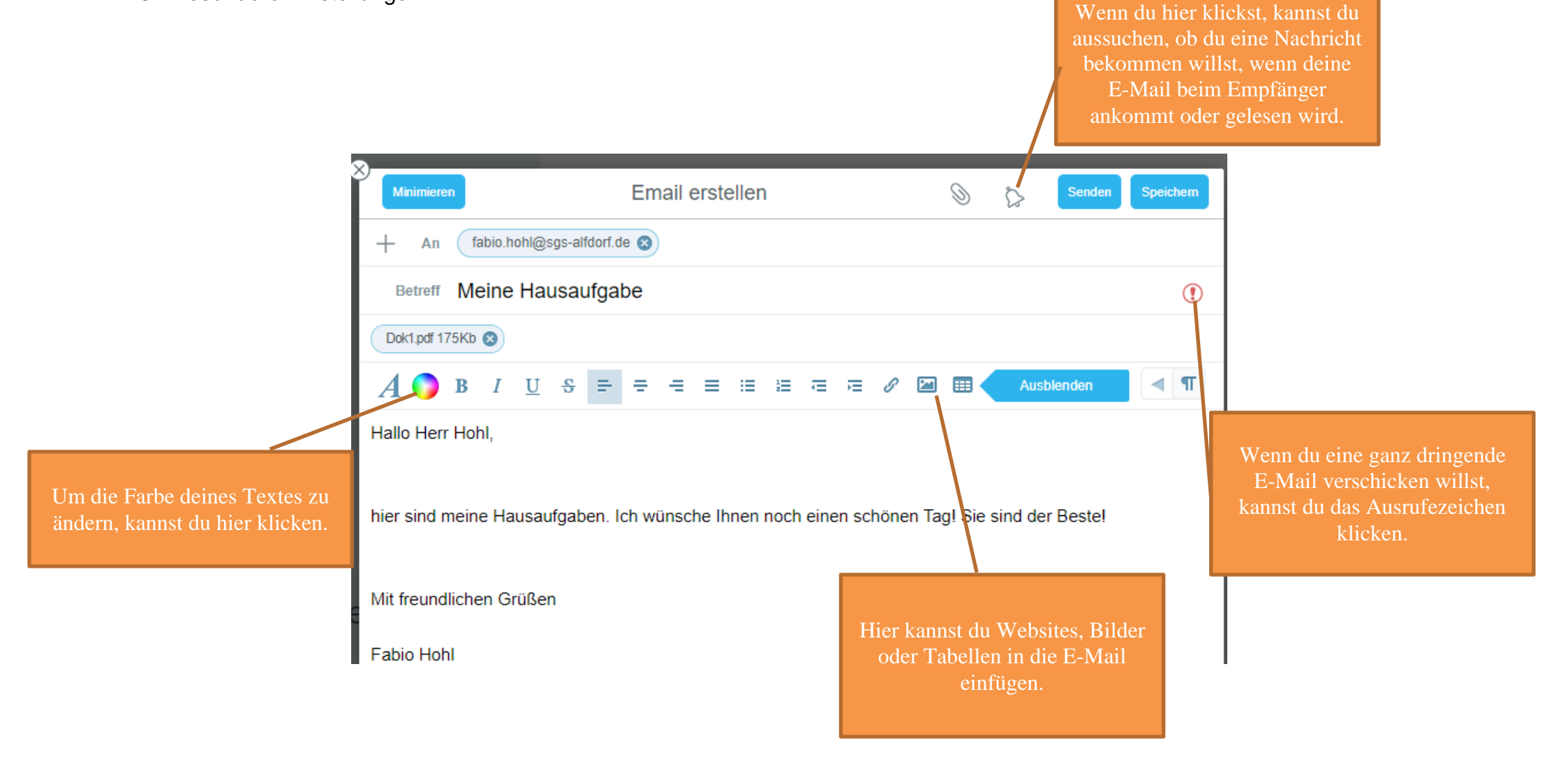